## SPA525G 또는 SPA525G2 IP Phone에서 웹 인 터페이스 활성화/비활성화

## 목표

SPA525G/SPA525G2 IP 전화는 웹 인터페이스를 통해 액세스할 수 있습니다.웹 인터페이스 에는 통화 기록, 디바이스 정보, 통계가 표시되며 펌웨어 업그레이드 기능을 제공합니다.기본 적으로 웹 인터페이스는 각 전화기에서 활성화됩니다.

이 문서에서는 SPA525G/SPA525G2 IP Phone에서 웹 인터페이스를 활성화하거나 비활성화 하는 방법에 대해 설명합니다.

## 적용 가능한 디바이스

·SPA525G IP Phone

·SPA525G2 IP Phone

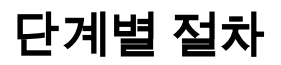

## 웹 인터페이스 활성화 또는 비활성화

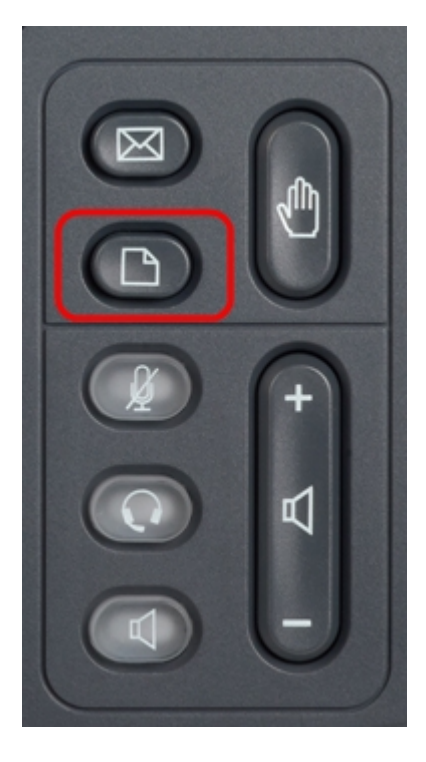

1단계. Setup 메뉴를 표시하려면 IP 전화의 Setup(설정) 버튼을 누릅니다.

| 01/0                     | 1 12:00p 🚽            | User1 |   |  |  |
|--------------------------|-----------------------|-------|---|--|--|
| Information and Settings |                       |       |   |  |  |
| 1                        | Call History          |       |   |  |  |
| 2                        | Directories           |       |   |  |  |
| 3                        | Network Configuration |       |   |  |  |
| 4                        | User Preferences      |       |   |  |  |
| 5                        | Status                |       |   |  |  |
| 6                        | CME Services          |       |   |  |  |
| 7                        | MP3 Player            |       |   |  |  |
|                          | Select                | Exit  | : |  |  |

2단계. 탐색 키를 사용하여 위/아래로 스크롤하여 **Network Configuration(네트워크 컨피그레 이션)을** 선택하고 **Select(선택)를** 눌러 *Network Configuration(네트워크 컨피그레이션*) 메뉴를 표시합니다.

| 01/01 12:00p               | User1     |  |  |  |  |
|----------------------------|-----------|--|--|--|--|
| Network Configuration      |           |  |  |  |  |
| Wi-Fi                      |           |  |  |  |  |
| Wi-Fi Configuration        |           |  |  |  |  |
| Connection Type            | Static IP |  |  |  |  |
| Static IP Address Settings |           |  |  |  |  |
| VPN                        |           |  |  |  |  |
| Web Server                 |           |  |  |  |  |
| Web Server Writable        |           |  |  |  |  |
| Set                        | Back      |  |  |  |  |

3단계. 탐색 키를 사용하여 위/아래로 스크롤하여 웹 서버를 선택합니다.

4단계. 웹 서버의 활성화 또는 비활성화 여부를 토글하려면 탐색 키를 마우스 오른쪽 단추로 누릅니다.파란색 확인 표시는 웹 서버가 활성화되었음을 나타냅니다.

| 01/01 12:00p          |               | User1     |  |  |  |  |
|-----------------------|---------------|-----------|--|--|--|--|
| Network Configuration |               |           |  |  |  |  |
| Wi-Fi                 |               |           |  |  |  |  |
| Wi-Fi Con             | figuration    |           |  |  |  |  |
| Connectio             | n Type        | Static IP |  |  |  |  |
| Static IP             | Address Setti | ings      |  |  |  |  |
| VPN                   |               |           |  |  |  |  |
| Web Serv              | er            |           |  |  |  |  |
| Web Serv              | er Writable   |           |  |  |  |  |
| Se                    | et            | Back      |  |  |  |  |

5단계. 웹 서버 상태를 즉시 업데이트하려면 **설정**을 누릅니다.